## Návod na wifi připojení regulátoru ECO SMART SAPRO MPPT 3500W (Green, Lite)

- na zařízení na kterém budete sledovat vyhledejte wifi zařízení SAPRO MPPT inverter a připojte se. (obr.1)

- následně zadejte klíč zabezpečení sítě: 123456789 (obr.2)
- otevřete internetový vyhledávač a zadejte do pole adresy: 192.168.4.1 (obr.4)
- po načtení získáte informace o stavu regulátoru

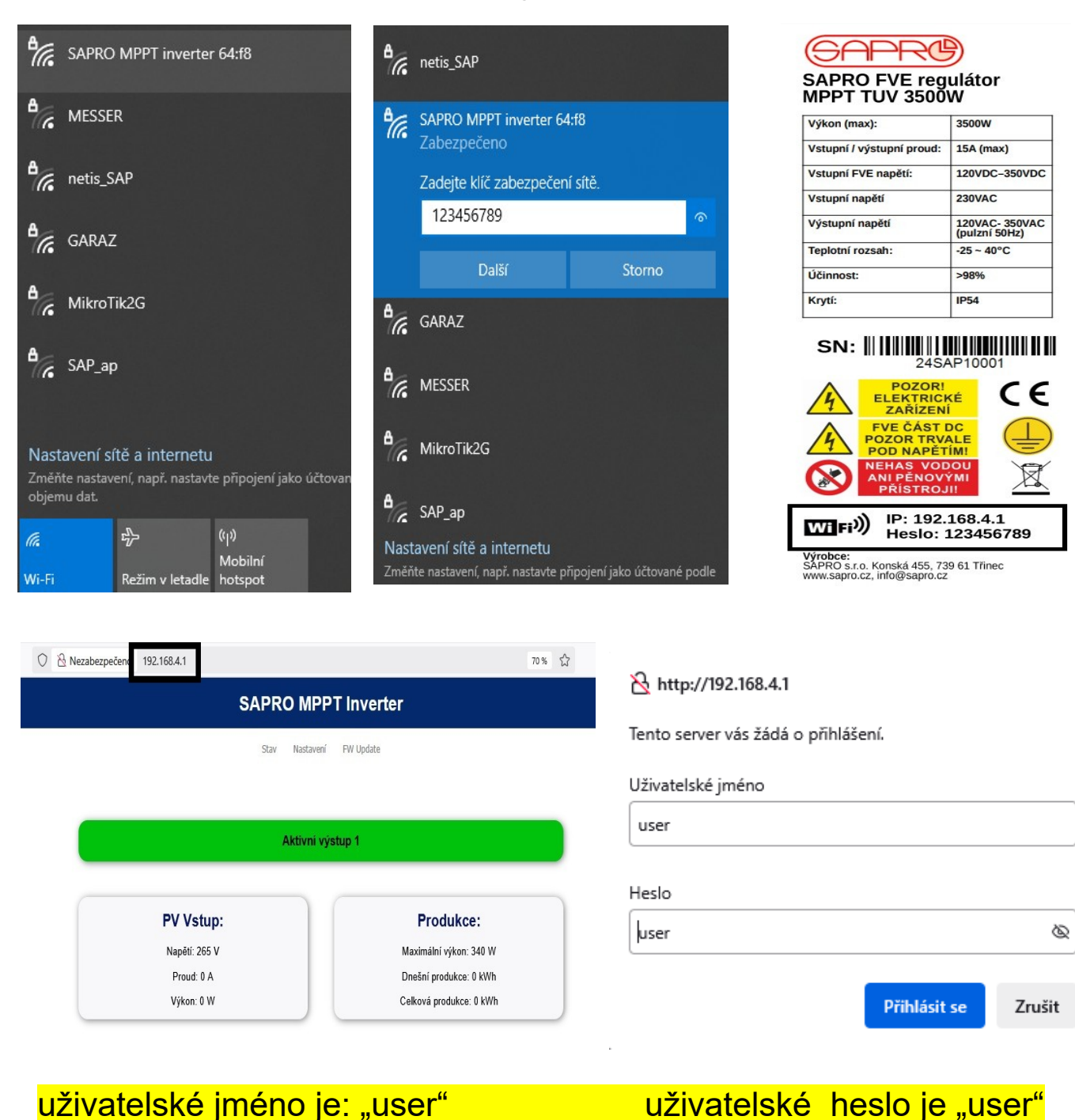

## Připojení na router pro regulátor SAPRO 3500

poznámka k verzi 1.1.3

postup přímo se připojit k regulátoru přes wifi

adresa 192.168.4.1 heslo k regulátoru 123456789

otevřít prohlížeč a zadat 192.168.4.1 zvolit záložku "nastavení" jméno "user" heslo "user"

v záložce postupně nastavit: 1 napsat SSID (název síťového routeru) 2 heslo (routeru) 3 vypnout AP 4 uložit 5 restart

v menu regulátoru - informace naleznete přiřazenou IP adresu následně se již připojovat k této adrese prostřednictvím této sítě

\_\_\_\_\_

Jak dostat do původního stavu, aby bylo nastaveno přímé AP IP:192.168.4.1

nastavení v regulátoru vypnout wifi – NE, AP – NE, tovární nastavení zapnout wifi – ANO, AP – ANO, tovární nastaveni provést kontrolu změny IP adresy v menu – musí se objevit IP:192.168.4.1